# DOES EVERYTHING WORK PROPERLY? DO THESE CHECKS ON EVERY DAY'S DATA!!

Carl Heiles (October 26, 2005)

# Contents

| 1 | INT                                                                                   | INTRODUCTION: SOME PROBLEMS WE HAVE EXPERIENCED |                                                                                                    |                  |  |  |
|---|---------------------------------------------------------------------------------------|-------------------------------------------------|----------------------------------------------------------------------------------------------------|------------------|--|--|
| 2 | BEFORE WE BEGIN GENERATE THE AUXILIARY FILES CALLED $mh$ AND $lsfs$ FILES             |                                                 |                                                                                                    | 2                |  |  |
| 3 | NO                                                                                    | w we                                            | E REALLY BEGIN! LOOKING AT THE DIAGNOSTICS                                                                                                    | HE DIAGNOSTICS 3 |  |  |
|   | 3.1                                                                                   | Gener                                           | ate the list of $mh$ files to examine $\ldots \ldots \ldots \ldots \ldots \ldots \ldots \ldots \ldots \ldots \ldots \ldots \ldots \ldots \ldots \ldots \ldots \ldots \ldots$ | 3                |  |  |
|   | 3.2                                                                                   | Look                                            | for dead receivers                                                                                                    | 3                |  |  |
|   | 3.3                                                                                   | Look                                            | at the feed parameters for problems with feeds                                                                                                    | 5                |  |  |
|   | 3.4                                                                                   | Look                                            | for the SJU airport radar                                                                                                    | 7                |  |  |
|   | 3.5 Look for periodic signals such as radars with arbitrary periods $\ldots$ $\ldots$ |                                                 |                                                                                                    | 9                |  |  |
|   | 3.6                                                                                   | A littl                                         | e different: look at SPECTRA!                                                                                                    | 11               |  |  |
|   |                                                                                       | 3.6.1                                           | Generate the quickfile                                                                                                    | 11               |  |  |
|   |                                                                                       | 3.6.2                                           | Looking at the quickfile                                                                                                    | 12               |  |  |
|   | 3.7                                                                                   | Deside                                          | erata                                                                                                    | 13               |  |  |
|   |                                                                                       | 3.7.1                                           | Using the cursor                                                                                                    | 13               |  |  |
|   |                                                                                       | 3.7.2                                           | blinking two plots                                                                                                    | 14               |  |  |
|   |                                                                                       | 3.7.3                                           | How do I determine which file goes with which data?                                                                                                    | 14               |  |  |
|   |                                                                                       | 3.7.4                                           | The i.f. ripple                                                                                                    | 14               |  |  |
| 4 | DIA                                                                                   | AGNO                                            | STICS IN DETAIL                                                                                                    | 15               |  |  |

# 1. INTRODUCTION: SOME PROBLEMS WE HAVE EXPERIENCED

The problems that we know of include:

- 1. Dead receivers.
- 2. Cables interchanged. For example, two receivers are interchanged so that the one that is supposed to be on feed 4, pol B is really on feed 6, pol B and vice-versa.
- 3. SJU airport radar with a period of 12.0 seconds. Normally this is not a problem, but when commensally observing with some extragalactic observers who center at 1385 MHz there is an intermodulation product that appears in our science band spectrum. We can get rid of it by changing the digitalmix, i.e. the 3rd local oscillator which resides digitally within GALSPECT.
- 4. Other radar. There might be periodic signals from other radar.
- 5. Baseline ripple from reflections in the optical fiber.

The problems that we *haven't* experienced...well, we can't tell you about them. But looking at our diagnostics might reveal new ones! We have developed software that produces and displays several diagnostics to easily check for these effects. These are based on statistical properties of the non-calibration spectra that reside in each fits file. Therefore, there is one set of diagnostics for each fits file. Typically you have perhaps a dozen fits files in one day's observing, so this means you have 12 sets of diagnostics to examine.

For a single day's observation the examination process consists of either printed or plotted output. (Printed output is not yet implemented). We recommend looking at each day's data soon after the observing period is finished.

You should also look at all of your days in combination, because you can then see trends that are not easily visible on a given day. The plotted output is better for this because there are too many numbers to look at on a printed page.

# 2. BEFORE WE BEGIN... GENERATE THE AUXILIARY FILES CALLED mh AND lsfs FILES

For each fits file generated by the GALFA spectrometer, we generate an auxiliary files called a mh file. The mh file is a highly abbreviated version of the original fits file; the space-consuming spectral information is removed, and it also contains the time series of integrated total powers for each spectrum. In addition, each fits file must be associated with a calibration file, which allows us to remove the i.f. bandpass and generate baseline-corrected spectra. These calibration files are called lsfs files because the calibrations uses the Least-Squaares-Frequency-Switching procedure.

# 3. NOW WE REALLY BEGIN! LOOKING AT THE DIAGNOSTICS

We describe the diagnostics in some detail in  $\S4$ . First we describe how to look at them, because you might not care about the details. So here we go...

#### **3.1.** Generate the list of *mh* files to examine

The diagnostics are parameters that describe each fits file. They are derived independently for each file. Our diagnostic programs operate on mh files, which are highly abbreviated versions of the fits files; they are small enough to be read almost instantaneously. The mh files are generated in the very first stage of the data processing and are normally stored in a subdirectory having the name projectname/mh for basketweave data or perhaps, at Arecibo, /share/galfa/mhmx/. They contain two structures called mh and mx. The mx structure contains the diagnostic information.

The first thing to do is generate a file containing the list of the mh files you are interested in. We'll call this file mhfilelist. You can generate this file very easily from UNIX prompt. For example, suppose you want all of the mh files for the togs project that reside in a particular subdirectory (which, at Arecibo, might be /share/galfa/mhmx/). These mh files have names like galfa.20051005.togs.0043.mh.sav.

Get into that subdirectory and type the UNIX command ls -1 \*togs\*mh.sav > mhfilelist This produces the file called mhfilelist, which contains a single column that lists all the togs mh

files (without any subdirectory prefix).

#### 3.2. Look for dead receivers

You do this by invoking the IDL procedure rcvrbad.pro. In the subdirectory where the file mhfilelist exists, enter IDL and type the command

rcvrbad, '/share/galfa/mhmx/', 'mhfilelist', mxx=mxx

By doing this, you invoke the procedure rcvrbad with its two required inputs, the path to the mh files and the mh file list itself. Note the quotes: you are using the actual path and file names as inputs. Alternatively, you could define IDL variables for these and use those variables as inputs, in which case you would not use the quotes. Including the mxx=mxx is handy: mxx is the array of

all the mx structures read from the save files, and if you include this addition of mxx=mxx it won't have to read them again<sup>1</sup>.

The program will produce a plot of the rms/mean power (vertical axis) versus file number for receiver number 0. The screen will tell you that you need to hit a typewriter key to see the next receiver. If you type 'q' the display will stop incrementing to the next receiver. If the plot window is too small you can enlarge it with your cursor, or with IDL's window function, and run the program again.

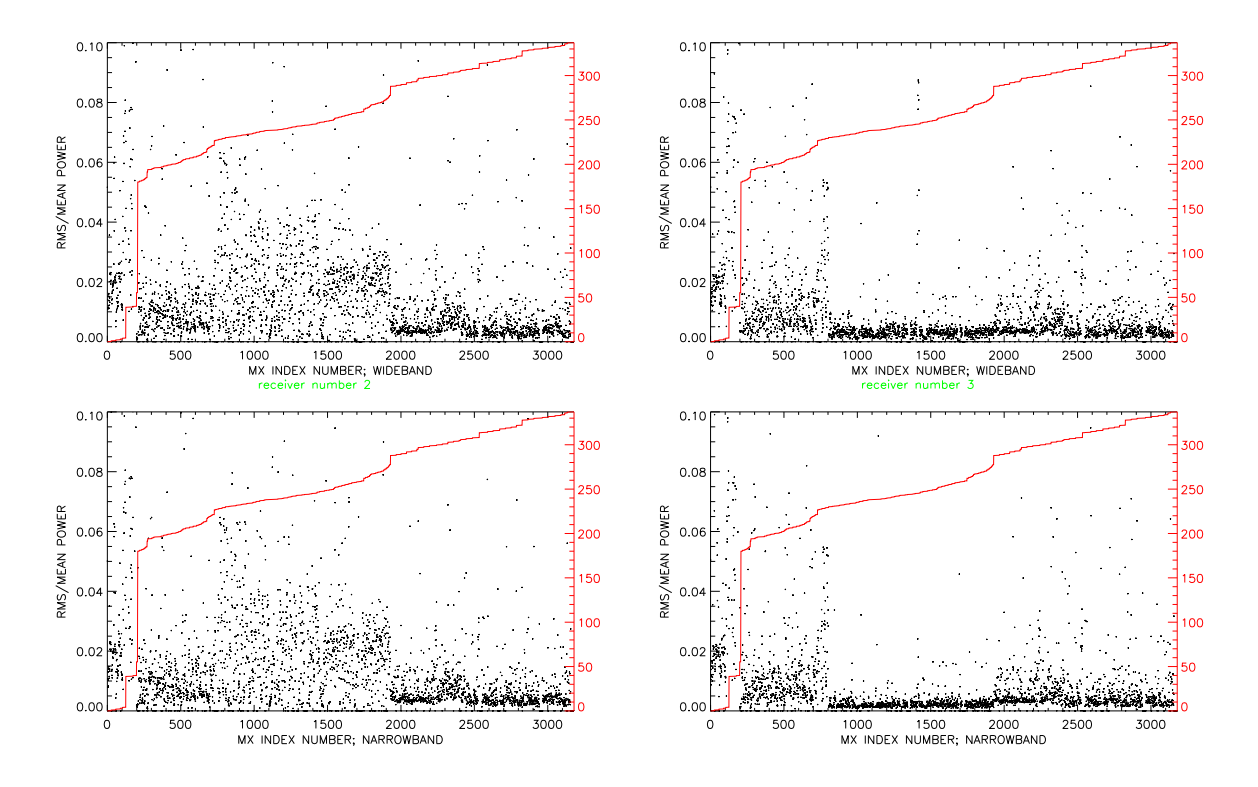

Fig. 1.— Plots from *rcvrbad* for two rcvrs, numbers 2 (feed 1, pol A; left panel) and 3 (feed 1, pol B; right panel). Top panels are wb, bottom nb. See text in §3.2 for details.

Let's take a look at a sample plot output in figure 1. Each panel plots the rms ratio (y-axis) versus index number for about 3200 mh files; the scale of days on the right-hand axes show that these cover almost a year's worth of observing. The two left panels are for receiver 2 and the right ones for receiver 3; the top panels are the wideband data and the bottom the narrowband. Contrary to what might be your intuition, systematically *small* values of the rms ratio indicate a nonfunctioning receiver—because the sky produces nonstatistical fluctuations and if the receiver doesn't see the sky, its rms is smaller.

<sup>&</sup>lt;sup>1</sup>For the IDL'ers among you, we are bringing the mxx array back to the main level so that it is available there.

The two receivers look totally different in the index range  $\sim 800\text{-}1900$ . All of the other receivers look like receiver 2; receiver 3 is unique in having those small rms ratios. This shows that receiver 3 was dead during this interval, which corresponds to the interval about 20 Jun to 29 Aug 2005.

Note it's the *comparison* of one receiver's plot with the other receivers' plots that counts.

You can play with the cursor and compare plot windows by blinking; see §3.7 for details. The Julian day increment (from the earliest file) is plotted in white (on the screen; black in figure 2), with a scale on the right-hand side of the plot. If you want to zoom in on a limited range of Julian day increments, for example from day increments 23 to 78, you can run the program again with these as a 2-element vector as an additional input:

```
rcvrbad, '/share/galfa/mhmx/', 'mhfilelist', mxx=mxx, juld=[23,78]
or you can instead set a range of the plotted MX INDEX NR to plot:
rcvrbad, '/share/galfa/mhmx/', 'mhfilelist', mxx=mxx, mxindx=[600,800]
```

The program also produces a printed output on the screen. If its width exceeds your screen's Xwindow width, you can make your Xwindow wider and rerun the program. The printed output gives the Julian days and calendar dates of the first and last plotted files and additional information on interpretation.

#### 3.3. Look at the feed parameters for problems with feeds

You do this by invoking the IDL procedure feedbad.pro. You do this in exactly the same way you did above: in the subdirectory where the file togsfilelist exists, enter IDL and type the command

```
feedbad, '/share/galfa/mhmx/', 'mhfilelist', mxx=mxx
```

The program will produce a plot of feedbad for all feeds (different colors, vertical axis) versus file number that is supposed to make it clear what's going on. If the plot window is too small you can enlarge it with your cursor, or with IDL's window function, and run the program again.

Figure 2 shows a sample of the plotted output. The plotted output uses color, so if you print this document on a non-color printer you lose the color info on the example.

Let's take a look at figure 2. There are two panels; the top is for wb, the bottom nb. Each feed is shown in a different color; for feed 0-7 the colors are [grey, red, green, blue, cyan, magenta, yellow]. In each panel there are two groups of points for each feed, one below and one above 0.75 on the left-hand vertical scale. A point below 0.75 means that the diagnostic considers the feed as OK, while above 0.75 there is a problem. The diagnostic isn't perfect, so you should look for systematic patterns. Look at MX INDEX NUMBER ~ 220-630: you see a solid group of bad points for feeds 4 and 6. These dates correspond to the month of May 2005, when the cables for pol B of those feeds were interchanged. You also see a solid group of bad points for feed 1 for MX INDEX NUMBER  $\geq 800$ . This feed is bad because one of its receivers was dead.

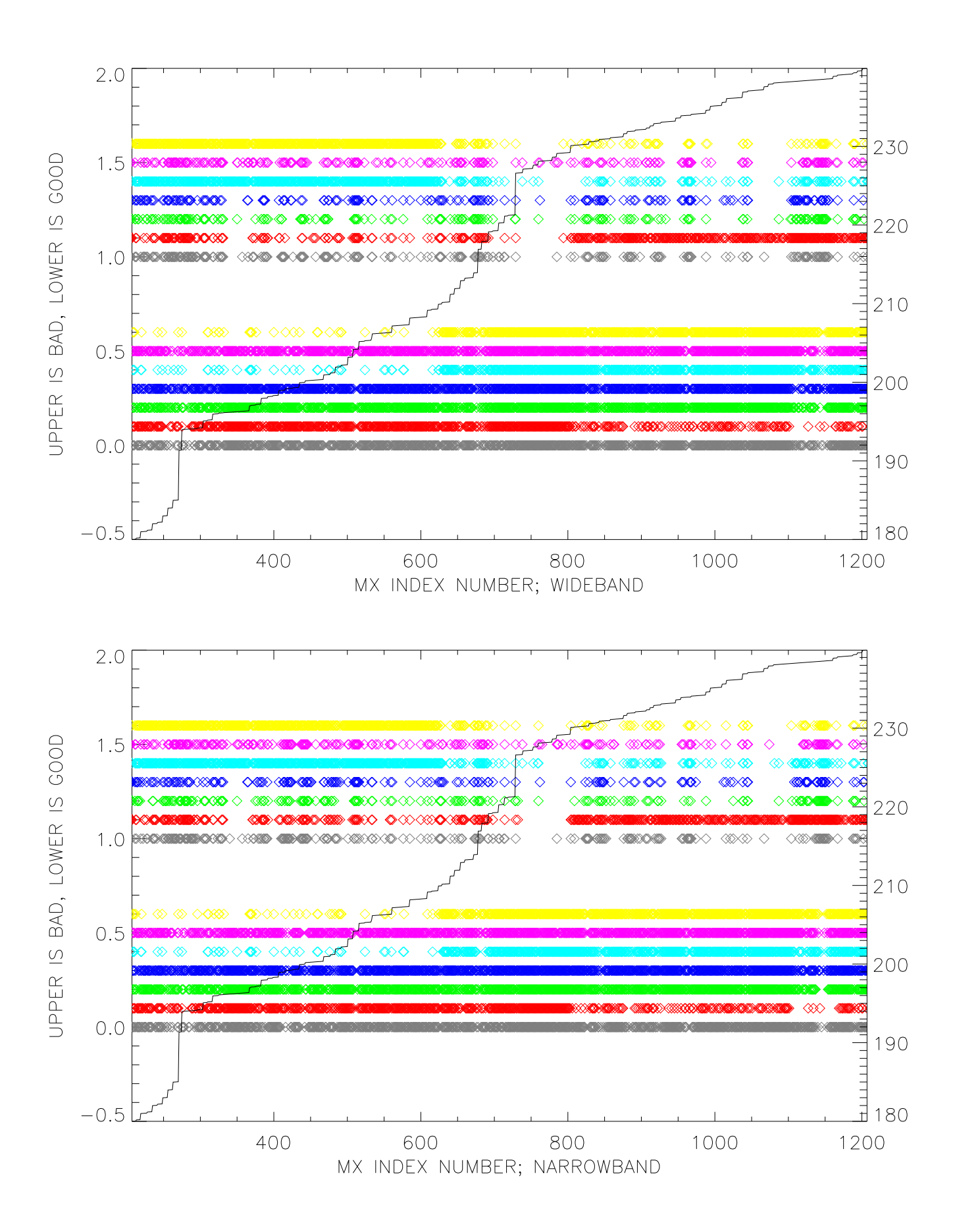

Fig. 2.— Sample plot from feedbad. Top panel is wb, bottom is nb. See text in §3.3 for details. This needs color for full reproduction.

You can play with the cursor and compare plot windows by blinking; see §3.7 for details. The Julian day increment (from the earliest file) is plotted in white (on the screen; black in figure 2), with a scale on the right-hand side of the plot. If you want to zoom in on a limited range of Julian day increments, for example from day increments 23 to 78, you can run the program again with these as a 2-element vector as an additional input:

```
feedbad, '/share/galfa/mhmx/', 'mhfilelist', mxx=mxx, juld=[23,78]
or you can instead set a range of the plotted MX INDEX NR to plot:
feedbad, '/share/galfa/mhmx/', 'mhfilelist', mxx=mxx, mxindx=[600,800]
```

The program also produces a printed output on the screen. If its width exceeds your screen's Xwindow width, you can make your Xwindow wider and rerun the program. The printed output gives the Julian days and calendar dates of the first and last files and additional information on interpretation.

#### 3.4. Look for the SJU airport radar

You do this by invoking the IDL procedure sjubad.pro. In the subdirectory where the file togsfilelist exists, enter IDL and type the command sjubad, '/share/galfa/mhmx/', 'mhfilelist', mxx=mxx

The program will produce a plot of the 12-second convolved power/mean power (vertical axis) versus file number for receiver number 0. The screen will tell you that you need to hit a typewriter key to see the next receiver. If you type 'q' the display will stop incrementing to the next receiver. If the plot window is too small you can enlarge it with your cursor, or with IDL's window function, and run the program again.

Let's take a look at a sample plot output in figure 3. Each panel plots the mean SJU radar power (y-axis) versus index number for about 3200 mh files; the scale of days on the right-hand axes show that these cover almost a year's worth of observing. The top panels are the wideband data and the bottom the narrowband.

You see two groups of points, one with positive amplitude and one with negative. (Ignore the zero points—they have no cal-off data). The negative group gives an impression of what to expect from random noise. The larger number of positive points shows that we have radar leaking in. These points are derived from total power, not spectral features, and what is most likely happening is the SJU radar changes the total system level without introducing noticeable spectral features—unless intermodulation products are at work.

Note the change in in appearance beginning at MX INDEX NUMBER ~ 1900. This occurs because most of those files are from the togs program, which piggybacks on the ALFALFA group. They set the first l.o. lower than GALFA observers do, so the SJU radar leaks into our wideband spectra. This produces saturation during those times when the SJU radar pulse is on, and this is

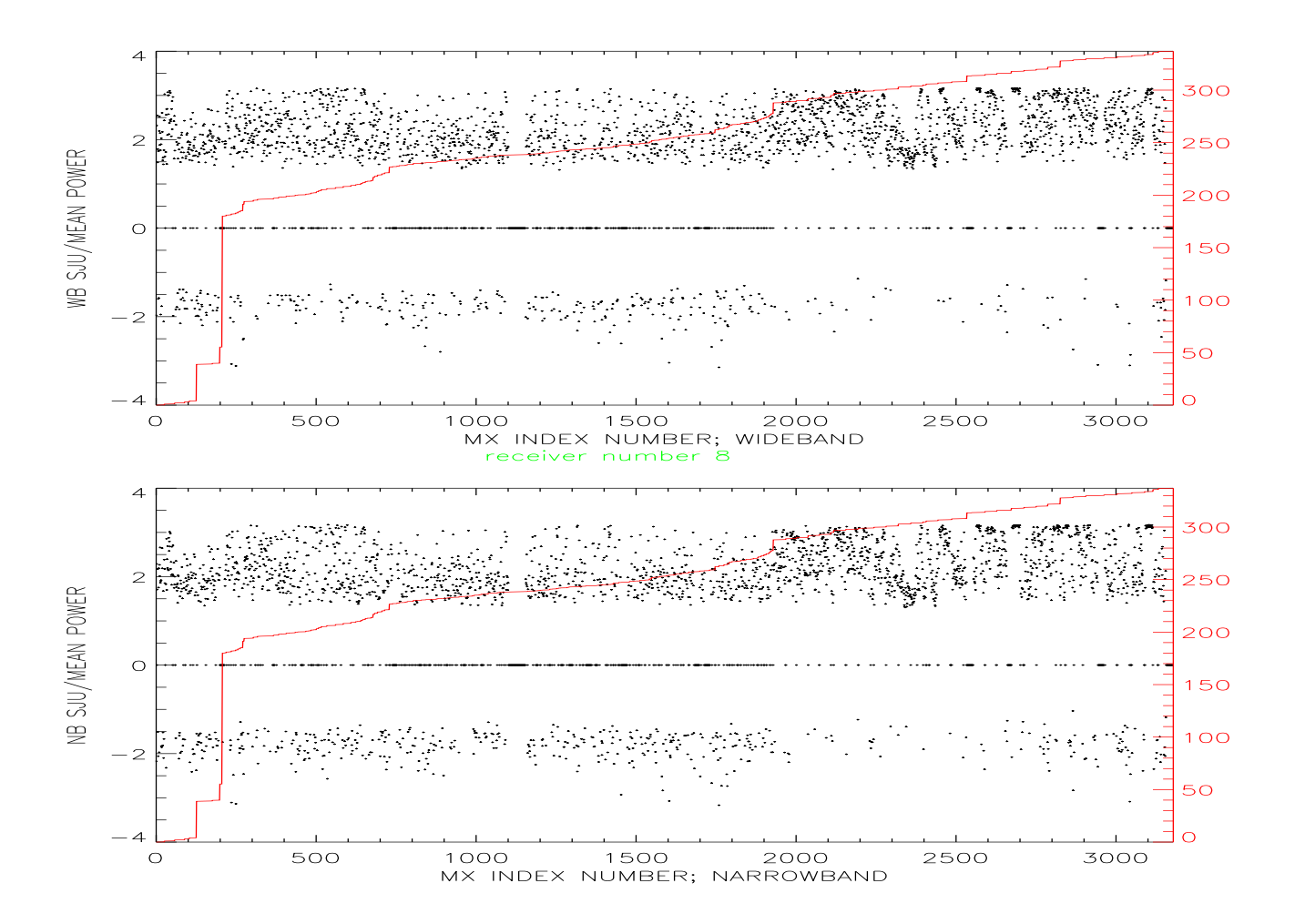

Fig. 3.— Plots from *sjubad* for two receiver 2. Top panel is wb, bottom nb. See text in §3.4 for details.

reflected in figure 3.

The SJU plots like figure 3 reflect the overall continuum level but don't tell much about spectral features. For example, from MX INDEX NUMBER ~ 1900 to 2540, we had an intermodulation product from the SJU radar in our science band, which produced a fake HI line (usually at the few-tenths K level, but sometimes much stronger). On 12 September (indx ~ 2540) we changed our second and third l.o. (the third l.o. is controlled by digitalmix), which placed the intermodulation product outside of the narrow band. This is not reflected in the continuum plot of figure 3. To see such spectral contamination you need to look at spectra. We illustrate this process in §3.6, below.

You can play with the cursor and compare plot windows by blinking; see §3.7 for details. The Julian day increment (from the earliest file) is plotted in red, with a scale on the right-hand side

of the plot. If you want to zoom in on a limited range of Julian day increments, for example from day increments 23 to 78, you can run the program again with these as a 2-element vector as an additional input:

```
sjubad, '/share/galfa/mhmx/', 'mhfilelist', mxx=mxx, juld=[23,78]
or you can instead set a range of the plotted MX INDEX NR to plot:
sjubad, '/share/galfa/mhmx/', 'mhfilelist', mxx=mxx, mxindx=[600,800]
```

The program also produces a printed output on the screen. If its width exceeds your screen's Xwindow width, you can make your Xwindow wider and rerun the program. The printed output gives the Julian days and calendar dates of the first and last files and additional information on interpretation.

### 3.5. Look for periodic signals such as radars with arbitrary periods

You do this by invoking the IDL procedure radar.pro. In the subdirectory where the file togsfilelist exists, enter IDL and type the command

radarbad, '/share/galfa/mhmx/', 'mhfilelist', mxx=mxx

The program will produce a plot of the strongest radar period (vertical axis) versus file number for receiver number 0; the amplitude of the strongest radar signal is indicated by the size of the plot symbol. The screen will tell you that you need to hit a typewriter key to see the next receiver. If you type 'q' the display will stop incrementing to the next receiver. If the plot window is too small you can enlarge it with your cursor, or with IDL's window function, and run the program again.

Let's take a look at a sample plot output in figure 4. Each panel plots the period of the strongest periodic signal versus index number for about 3200 mh files; the scale of days on the right-hand axes show that these cover almost a year's worth of observing. The top panels are the wideband data and the bottom the narrowband.

Each point has a period and a power. The size of the point is proportional to the power, up to a limit—bigger points, more power. Most small points are meaningless random noise. Most prominent are the rows of large points with periods of 6 and 12 seconds. We suspect that the 6-second points are really 12 second points, because we derive the periods by looking in the frequency (not period) domain and allowing for subharmonics. 12 second corresponds to the SJU radar. We don't see any other prominent, systematic periods.

As with the SJU radar plots of §3.4, these reflect the overall continuum level but don't tell much about spectral features. For example, from MX INDEX NUMBER ~ 1900 to 2540, we had an intermodulation product from the SJU radar in our science band, which produced a fake HI line at the few-tenths K (or sometimes much more) level. On 12 September (indx ~ 2540) we changed our second and third l.o. (the third l.o. is controlled by digitalmix), which placed the intermodulation

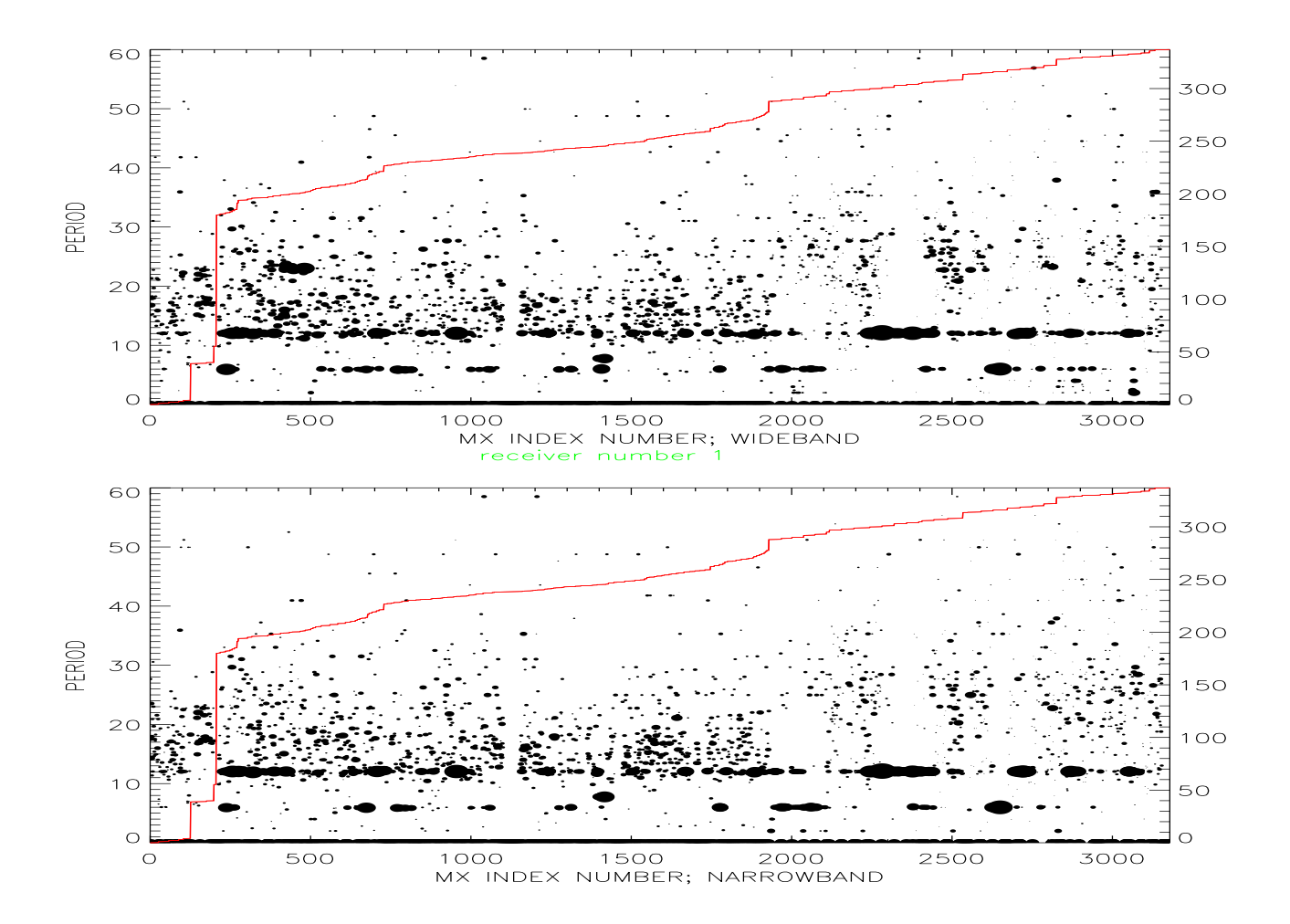

Fig. 4.— Plots from *radarbad* for receiver 1. Top panel is wb, bottom nb. See text in §3.5 for details.

product outside of the narrow band. This is not reflected in the continuum plot of figure 3.4. To see such spectral contamination you need to look at *spectra*. We illustrate this process in §3.6, below.

You can play with the cursor and compare plot windows by blinking; see §3.7 for details. The Julian day increment (from the earliest file) is plotted in red, with a scale on the right-hand side of the plot. If you want to zoom in on a limited range of Julian day increments, for example from day increments 23 to 78, you can run the program again with these as a 2-element vector as an additional input:

```
radarbad, '/share/galfa/mhmx/', 'mhfilelist', mxx=mxx, juld=[23,78]
or you can instead set a range of the plotted MX INDEX NR to plot:
radarbad, '/share/galfa/mhmx/', 'mhfilelist', mxx=mxx, mxindx=[600,800]
```

The program also produces a printed output on the screen. If its width exceeds your screen's Xwindow width, you can make your Xwindow wider and rerun the program. The printed output gives the Julian days and calendar dates of the first and last files and additional information on interpretation.

#### 3.6. A little different: look at SPECTRA!

This diagnostic differs from the above four. In those, you averaged over *frequency* (integrated over the whole bandpass) and statistically analyzed the *time* series. Here, we average over *time* and let your eye analyze the *frequency* spectra. This allows you to see the effects of radar. Also, there is usually some ripple in the spectra (period ~ 200 kHz), which results from reflections in the optical fibers that bring the signal from the feed to the control room (see §3.7).

We examine each fits file independently, as we did above. We calibrate the spectra in approximately the same way as we do for the final data product (only the intensity scales differ, and not by more than perhaps 10%). For each fits file we find all the spectra not used for calibration; presumably, what remains is ordinary data used for your observing program. We calibrate these non-cal spectra individually and average them. The calibration process is time consuming, so we save the results in "quick" files having the suffix qck.sav; at Arecibo we currently store them in subdirectory /share/galfa/qck/. Then we use different program to plot the results.

So it's a two-stage process. First you generate the quickfiles; then you look at them.

#### 3.6.1. Generate the quickfile

Generating the quickfiles requires calibrating the data, which in turns needs the lsfs files, so you have to first generate these. At the moment the process of generating the quickfiles requires you choosing an lsfs file for each fits file you treat. This is an annoying necessity and we will automate this choice someday.

You first need to specify the various paths. These include the path to the fits file fitspath, the path to the lsfs file lsfspath, the path where to write the quickfile qckpath, the name of the fitsfile you want to process, and the name of the lsfsfile you associate with the fitsfile. It's convenient to define these variables in IDL so you can call the procedure with variable names instead of strings. An example that works for Arecibo is

```
fitspath = '/share/galfa/'
lsfspath= '/share/galfa/lsfs_carl/'
qckpath= '/share/galfa/qck/'
lsfsfile= 'lsfs.20050905.1125996998.togs.0065.sav'
fitsfile= 'galfa.20050905.togs.0056.fits'
```

Then, to make the file, you invoke the procedure simpred\_ch:

simpred\_ch, fitspath, lsfspath, fitsfile, lsfsfile, qckpath, qckfile

Note: qckfile is an *output*: you don't specify its name because it's generated automatically, and the name qckfile contains the path so that you can use this as a single variable to read the quickfile. Also, note that fitsfile is not a list, it's the name of an individual file. This progam does one fits file at a time; if you want to process several, you can use a for loop.

#### 3.6.2. Looking at the quickfile

This is easy. You know the name and path to the quickfile—it's qckfile from immediately above. Or, if you are looking at some arbitrary quickfile whose name is, for example, galfa.20050905.togs.0056.qck.sav which resides in /share/galfa/qck/ (which you previously defined as qckpath), define the variable qckfile yourself:

qckfile = qckpath + 'galfa.20050905.togs.0056.qck.sav'

or equivalently qckfile = '/share/galfa/qck/', 'galfa.20050905.togs.0056.qck.sav'

Having done this, generate the plot with

#### quickplot, qckfile

This procedure plots all 14 spectra, one above the other, offset by dely=1.5 K; see the example in figure 5. The parameter dely also sets the plot scale. dely=1.5 K is the default values; you can change it when you invoke the procedure, for example

#### quickplot, qckfile, dely=2

In figure 5 there are 15 plots, not 14. The top one (in red if you have a color printout) is the average of the 14 receivers. The receiver number increases sequentially from 0 to 13 going up the page. The bottom two, rcvrs 0 and 1, are pols A and B on feed 0, etc.

Note the wiggles on the wb and nb spectra. These wiggles are not thermal noise. Rather, they are "fixed-pattern" noise: the pattern repeats from day to day. Some of its statistical properties are discussed in the memo "SOME CHARACTERISTICS OF ALFA'S FIXED PATTERN NOISE (FPN)". We're pretty sure that this fixed pattern noise is also present on the LBW receiver. We are currently trying to understand its origins with the aim of reducing it.

There is also a printout, two columns of temperatures, which are the spectrum-averaged powers (in K) before baseline subtraction. And there is a test for whether the lo frequency of the LSFS calibration was significantly different from that of the observed spectra; a bunch of stars are printed and a warning message issued if this is the case. If it *is* the case, it's not necessarily serious because the LSFS is used to determine the i.f. bandpass shape, which should be independent of l.o. frequency.

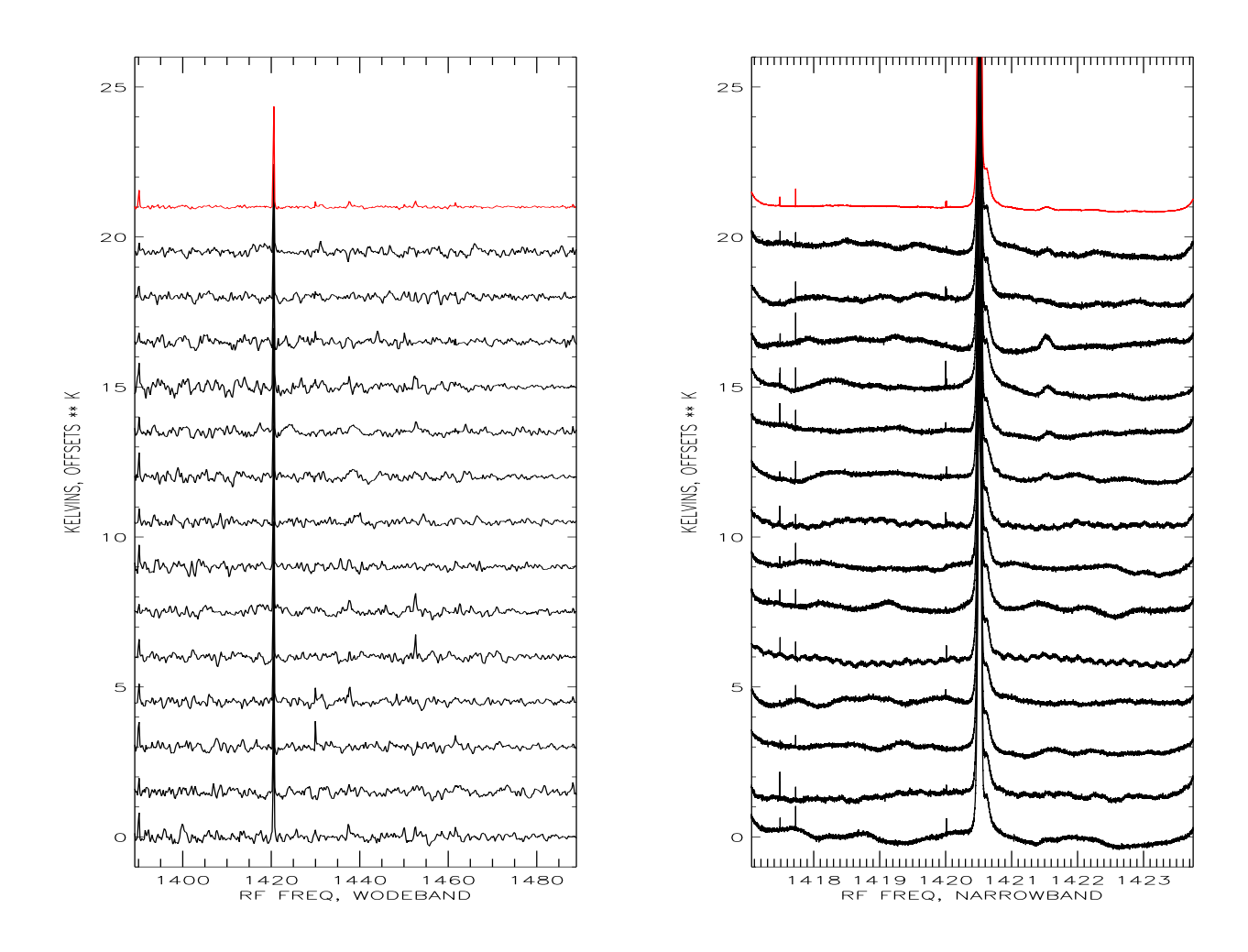

Fig. 5.— Plots from quickplot. Left panel is wb, right nb. See text in §3.6

# 3.7. Desiderata

In this section we provide some hints and comments on extracting info from your plots. These including using a cursor, finding the fits filename that goes with a particular datapoint, and getting rid of the i.f. ripple.

#### 3.7.1. Using the cursor

If you want to pinpoint a particular datapoint you want to use the cursor. To do this, get to the IDL prompt. You might be there already, but if you are cycling through receivers you will need to type CTRL-C. From the IDL prompt, type **trc** and move the cursor to the plot window. Only the most recent plot will display the green cursor lines. Put the cursor over the point of interest and press the lefthand mouse button; the coordinates are written on the screen. You can do this again and again. When you are tired of this game, press the righthand mouse button, which gives you back the prompt. If you are stopped in the middle of some procedure aand want to continue, type .cont.

#### 3.7.2. Blinking two plots

Suppose you are cycling through the receivers and want to blink two of those plots. The procedure is: first blink one plot against itself and make a copy of the blinked result; then blink the second one against that copy. To accomplish this, while cycling through the receivers type CTRL-C before the one you want to blink. Suppose you are looking at plots in window 1. Then type

cblink,[1,1]

which will blink window 1 against itself (i.e., no blinking!) and stop it by hitting a key other than "d" (See the instructions on the screen). It will store the original window into another one, and it will tell you the new one's number, which will probably be number 32. Then type .cont to get the receiver plotting again. Hit CTRL-C before the second receiver you want to blink, which again gives you the IDL prompt. Now type

cblink,[1,32]

to blink the two windows against each other.

### 3.7.3. How do I determine which file goes with which data?

For the first four diagnostics you have plots versus MX INDEX NUMBER. First, use the cursor to get the MX INDEX NUMBER. For any INDEX NUMBER (for example, 1803) you can determine the associated fits file name by typing the IDL command print, mxx[1803].fitsfilename

# 3.7.4. The i.f. ripple

The optical fibers that bring the signal down to the control room can have reflections at the ends if they are not properly matched. This produces a ripple in the narrowband spectra with a period of roughly 200 kHz. You can see this on the spectral plots of figure 5 in §3.6.

It's great to see it, but what do you do about it? You can use the program zapft; you can get it's documentation by entering IDL and doing the usual thing for well-documented procedures, namely type

doc\_library, 'zapft'

You'll see it wants inputs frqin, ydata, degree. The program fits a combination of a polynomial and a single Fourier component; degree specifies the degree of the polynomial, which should normally be zero. ydata is the 7679-point spectrum. frqin is the set of baseband or i.f. frequencies associated with the spectrum; an acceptable array<sup>2</sup> to use is given by the IDL command frqin= (dindgen( 7679) - 7679.d/2.d)\* 100.d/(14.\*8192.)

We have little experience using zapft. It works well when the ripple is strong enough to see. This is usually the case only on a bunch of spectra averaged together. We don't know if it works on a single one-second spectrum. If you experiment with this, please let us know what you find.

### 4. DIAGNOSTICS IN DETAIL

There are five diagnostics for each fits file. Four are arrays that are in an IDL structure called **mx** which is recorded in the **mh** files. The fifth is the average of all non-cal spectra within the fits file. These are in "quickfiles"; at Arecibo, these probably reside in the subdirectory /share/galfa/qck. Here are the first four diagnostics, called by their variable names in the software:

 To indicate interchanged receiver cables between feeds we crosscorrelate each receiver's power time series with every other receiver' series and generate the 14 × 14 crosscorrelation matrix. This process uses a highly filtered version of the 14 receivers' time series. We then examine this matrix to create the 7-element integer arrays m1.feedbadwb and m1.feedbadnb for the wideband and narrowband spectra, respectively—one array element for each beam. The elements of these arrays are zero unless there is an indication of interchanged cables, in which case the affected elements are 1.

For example, in the past, receivers to feeds 4 and 6 were interchanged, so we should have these arrays equal to m1.feedbadwb=[0,0,0,0,1,0,1] (ditto for m1.feedbadnb). That is, feeds affected by interchanged cables should come in pairs! In practice, for these data we had m1.feedbadwb=[0,1,0,0,1,0,1] because one of the receivers on feed 1 was bad. We knew this from looking at the receiver diagnostic.

2. To indicate a dead receiver we take each receiver's power time series, take its rms, and divide it by its mean. If there were nothing other than thermal noise, this ratio would be the reciprocal of the square root of the time-bandwidth product for the 1-second integrations. In fact, there are gain variations and continuum sources moving through the beam, so the ratio is much larger. An anomalously small ratio means that the receiver isn't working. We look at the set of 14 ratios and declare any receiver bad whose ratio is half the global median of the 14 ratios.

<sup>&</sup>lt;sup>2</sup>Brief explanation of this equation: the narrowband bandwidth is  $\frac{100}{14}$  MHz. Originally there area 8192 channels, of which we retain only 7679. The *d* suffix means "double precision".

We report the results in the 14-element integer arrays m1.rxbadwb and m1.rxbadnb for the wideband and narrowband spectra, respectively. The elements are zero unless the rms ratio is out of bounds, in which case the corresponding element is unity.

- 3. The San Juan radar has a 12 second periodicity. We look for this taking each receiver's power time series, producing a highly filtered version to eliminate non-radar interference spikes, and crosscorrelating with a pulse train having 12 second period. We record the largest value of this 12-point crosscorrelation function, divided by the mean power in the time series, in the 14-element arrays called mw.sjuwb and m2.sjunb for the wideband and narrowband spectra, respectively. Large values (we don't really know yet what "large" means) indicate a SJU radar problem. Negative values are probably statistical fluctuations on nearly radar-free data.
- 4. Maybe there are other radars affecting your data! To check, we take each receiver's power time series. We produce a highly filtered version to eliminate slow drifts and non-radar interference spikes. We take the autocorrelation function and then Fourier transform it to look for spectral peaks. We check for subharmonics in the peaks and pick the largest amplitude one and report the result in the 2 × 14 element arrays mx.rxradarwb and mx.rxradarnb. There are two elements for each receiver. The first is the period in seconds and the second is the power in that Fourier component divided by the mean power.

The above four diagnostics are statistical in nature. We have a fifth diagnostic, which is the shape of the spectrum averaged over the fits file. We exclude 1-second contributions that were used for calibration, meaning spectra labeled as SMARTF or those taken with the cal on. These averaged spectra are corrected for bandpass and are baseline-subtracted in the same way as the final spectra are. Their intensities are in approximate Kelvins ( $\sim 20\%$  accuracy). These spectra can only be generated after the mh files are generated so they are written out in separate files with a qck.sav suffix, e.g. galfa.20050905.togs.0056.qck.sav in the subdirectory /share/galfa/qck/.

This research was supported in part by NSF grant AST 04-06987 and by the NAIC.